## Оновлення ПК АВК-5 редакції 3.10.0, 3.10.1 до редакції 3.10.2.

Запускаємо ПК АВК-5 редакції 3.10.0, 3.10.1.

Якщо це перший запуск, програма відкриє файл довідки 'Readme5\_3100' «Нове в ABK-5 редакції 3100... », для успішного оновлення потрібно закрити цей файл.

Далі в верхньому меню активуємо пункт «*Інші функції*» - далі - «*Сервіс*», де обираємо пункт «*Оновлення програмного комплексу ABK-5*».

«Оновлення програмного комплексу Ал

| Отримали на | ступне вікно :                                             |      |
|-------------|------------------------------------------------------------|------|
|             | 👫 Оновлення                                                |      |
|             | Збірка програми АВК №                                      |      |
|             | 1740997145                                                 |      |
|             | 🔍 Шукати файл оновлення локально на даному комп'ютері      |      |
|             | 😅 Вибрати файл оновлення розташований на даному комп'ютері |      |
|             | 🗐 Завантажити та обрати файл оновлення з мережі Інтернет   |      |
|             | Файл не обрано                                             |      |
|             | Змінити реєстраційні дані АВК                              |      |
|             | 🗶 Далі 🗱 Відм                                              | иіна |

Якщо Ваш комп'ютер підключений до мережі Інтернет, то бажано скористатися кнопкою «Завантажити та обрати файл оновлення з мережі Інтернет», процес завантаження оновлення відбудеться автоматично.

Якщо завантаження із мережі не працює, Потрібно завантажити з сайту <u>http://smeta.kharkov.ua/</u> розділ «Завантажити» необхідне оновлення, з наступним розпакуванням zip-apxiby та розміщенням в теці обновлюваної редакції.

Отримали після розпакування наступний файл:

**update\_3100\_3102.exe** - для редакції **3.10.0**, переносимо у теку наприклад: *D:\AVK5\_3100\* **update\_3101\_3102.exe** - для редакції **3.10.1**, переносимо у теку наприклад: *D:\AVK5\_3101\* 

Натискаємо кнопку «*Вибрати файл оновлення, розташований на даному комп'ютері*», далі вказуємо – шлях до оновлення. Необхідно вибрати файл оновлення : **update\_3100\_3102.exe** 

Якщо завантаження пройшло вдало, або Ви вибрали потрібний файл то у вікні «Оновлення» з'явиться повідомлення:

🤊 Файл обрано, натисніть для перегляду інформації про файл

На екрані вікна оновлення присутня кнопка «Змінити реєстраційні дані АВК».

В яких випадках Користувачеві знадобиться застосування цієї кнопки?

<u>Тільки для Користувачів, з якими договірні стосунки тривають більше року і вони подовжували</u> (переукладали) договір після встановлення попереднього оновлення або нової редакції <u>!</u>

У процесі оновлення Користувач може отримати повідомлення про помилку та про необхідність змінити реєстраційні дані ABK-5.

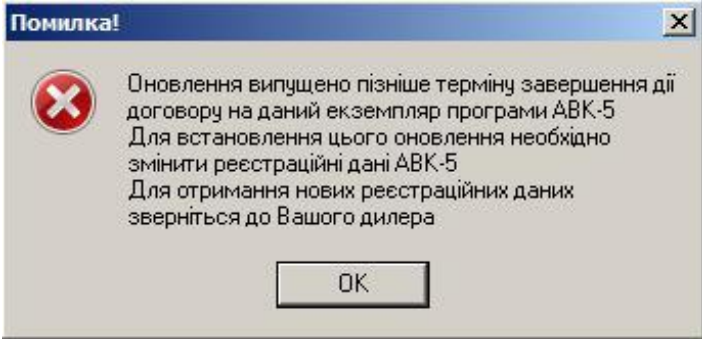

В цьому випадку користувачеві необхідно надіслати СВОЄМУ (у якого купували) Дилерові інсталяційний код його ПК (код можна побачити натиснувши кнопку «Змінити реєстраційні дані АВК») з позначкою «перереєстрація» та отримати новий активаційний ключ продукту (пароль), який ввести у вікні «Реєстрація».

<u>Примітка</u>: Інсталяційний код комп'ютера на Вашому ПК мінятися не буде, окрім випадків зміни комплектуючих, або оновлення BIOS.

Даємо команду «Далі».

| Отримали наступне вікно:                                                    |                                 |           |  |
|-----------------------------------------------------------------------------|---------------------------------|-----------|--|
| Вибір місця для встановлення АВК-5 3.10.2, що оновлюється                   |                                 | ×         |  |
| 🛱 D: "НОВЫЙ ТОМ"                                                            |                                 | •         |  |
| D:V                                                                         |                                 |           |  |
| 👝 ABK5                                                                      |                                 |           |  |
| AVK5_3100                                                                   |                                 |           |  |
| AVK5_3101                                                                   |                                 |           |  |
|                                                                             |                                 |           |  |
|                                                                             |                                 |           |  |
|                                                                             |                                 |           |  |
|                                                                             |                                 |           |  |
|                                                                             |                                 |           |  |
|                                                                             |                                 |           |  |
|                                                                             |                                 |           |  |
|                                                                             |                                 |           |  |
|                                                                             |                                 |           |  |
|                                                                             |                                 |           |  |
|                                                                             |                                 |           |  |
|                                                                             |                                 |           |  |
|                                                                             |                                 |           |  |
| ,<br>Папка з програмою АВК-5 буде створена за обраним маршрутом:<br>D:\ABK5 |                                 |           |  |
| Назва теки оновленого ПК АВК: АVK5_3102                                     | Назва ярлика на Робочому столі: | AVK5_3102 |  |
| 🔲 Без копіювання будов і оперативної інформації (чисте встановлення) 👘      |                                 |           |  |
| 🥅 Без копіювання вмісту теки "Автозбереження (AutoSave)"                    |                                 |           |  |
| 🗱 Далі                                                                      |                                 | 💢 Відміна |  |

Програма оновлення передбачає оновлення редакції 3.10.0, 3.10.1 до редакції 3.10.2, не зачіпаючи раніше встановлену редакцію 3.10.0, 3.10.1 та інші редакції АВК-5. В цьому вікні можливо вибрати теку, в яку буде встановлюватись нова версія, а також змінити назву ярлика на Робочому столі. Є можливість відмовитись від копіювання будов створених в обновлюваній редакції (чисте встановлення) або відмовитись від копіювання вмісту теки "Автозбереження (AutoSave)", в цій теці може бути великий обсяг інформації.

Для подовження, натисніть кнопку «Далі».

Перед тим, як почати процес оновлення, Ви отримуєте попередження, про те, що необхідно налаштувати Вашу антивірусну програму.

| Запит | ×                                                                                                    |
|-------|----------------------------------------------------------------------------------------------------|
| 2     | Увага!<br>Створена тека: "D:\ABK5\AVK5_3102\"<br>Перед продовженням оновлення рекомендовано виключити папки ABK-5<br>"D:\ABK5\AVK5_3100\"<br>та<br>"D:\ABK5\AVK5_3102\"<br>з перевірки у Вашій антивірусній програмі.<br>В іншому випадку є ймовірність неуспішності поновлення.<br>Чи вилучено папки ABK-5 з перевірки в антивірусній програмі?<br>Продовжити виконання програми оновлення?<br>Так Ні |

**УВАГА!** Віднесіться до цієї рекомендації дуже серйозно. Якщо Ви не маєте досвіду в налаштуванні антивірусних програм, зверніться до відповідних фахівців або колег та друзів які зможуть Вам допомогти.

**ОБОВ'ЯЗКОВО!** Внесіть зміни в налаштування Вашої антивірусної програми, а також налаштуйте вбудований в Windows антивірус, який має назву «*Захисник Windows*». Потрібно включити (додати) відображені на екрані теки з АВК-5 в **СПИСОК ВИКЛЮЧЕНЬ** для перевірки антивірусом. Цей пункт знаходиться в розділах «Налаштування» або «Параметри», в різних антивірусних програмах його назва може відрізнятись, наприклад: «Виключення», «Білий список», «Довірена зона» і т.п. Налаштувавши Антивірусне ПЗ, натискайте кнопку «**Так**» і продовжить оновлення.

По завершенні процесу установки, Ви отримаєте повідомлення про успішне завершення оновлення програми, а на робочому столі з'явиться новий ярлик для запуску 'AVK5\_3102'.

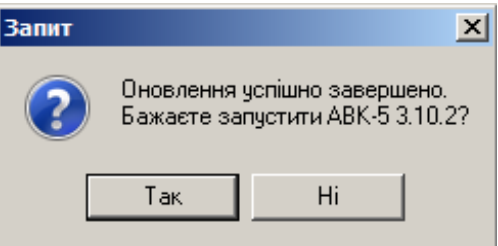

## Надалі настійно рекомендуємо працювати тільки в щойно встановленому ПК АВК-5 редакції 3.10.2

Додаткова інформація доступна на нашому сайті: <u>http://smeta.kharkov.ua/</u>

## Бажаємо Вам плідної роботи!